## How to set up a virtual lab machine on your iPad

1) After purchasing, downloading and installing **Wyse Pocket Cloud** from the app store, tap Wyse icon

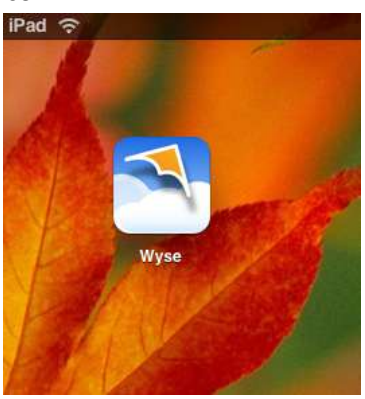

2) Tap plus sign in upper right corner to add a connection

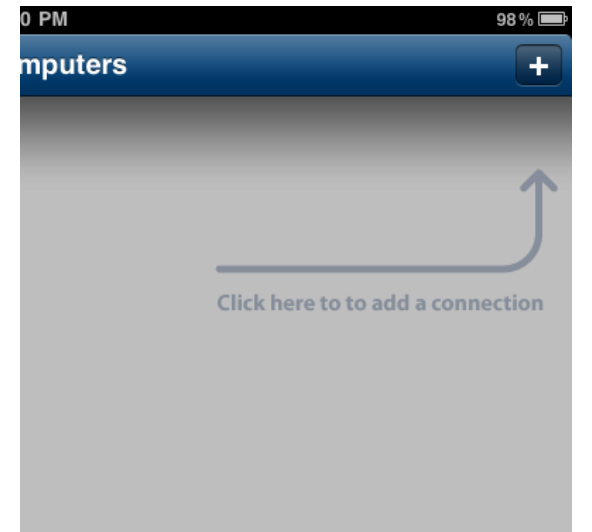

3) Turn on VMware View and SSL Connection switches

| 1 🕆       | 3:21 PM           | 98% |
|-----------|-------------------|-----|
| uncel     | New Computer      | 50  |
| Connect   | ion Settings      |     |
| () weiner | Real VMware View  |     |
|           | VMware View ON    |     |
|           | SSL Connection ON |     |
|           | Nickname *        | >   |
|           | View Server *     | >   |
|           | Username *        | >   |
|           | Password          | >   |

4) Name your connection by tapping **Nickname**, typing what you would like to call it, and selecting save in the upper right

| Nicknarr          | 10:             |                              |                               |             |       |   |        |          |
|-------------------|-----------------|------------------------------|-------------------------------|-------------|-------|---|--------|----------|
|                   | 4               | Kisiane († 4<br>Celi Apper ( | e nere of its<br>notes the Co | i toring di | -     |   |        |          |
|                   |                 |                              |                               |             |       |   |        |          |
|                   |                 |                              |                               |             |       |   |        |          |
|                   |                 |                              |                               |             |       |   |        |          |
|                   |                 |                              |                               |             |       |   |        |          |
|                   |                 |                              |                               |             |       |   |        |          |
|                   | - 1 -           |                              |                               | -           |       |   |        |          |
| o w               | ER              | •                            | Y                             | U           | 1     | 0 | P      | a        |
| Q W               | E R             | T<br>F G                     | Ч                             | U           | 1     | 0 | P      | G        |
| Q W<br>A S<br>Q Z | E R<br>D<br>X C | T<br>F G                     | ¥<br>Н<br>В                   | U .         | 1<br> | 0 | P<br>7 | a<br>mum |

5) Tap View Server and type rcrc.roanoke.edu, then select save in the upper right

| Pad 😌     | -3:24 PM                                                    | 97.5 |
|-----------|-------------------------------------------------------------|------|
| Cancel    | Editing View Server                                         | Save |
| rcrc.roan | oke.edu                                                     | 0    |
|           | Einer the ip address or<br>the URL of the connection server |      |
|           |                                                             |      |
|           |                                                             |      |
|           |                                                             |      |

6) Enter your username and password the same way, saving after typing each

7) Tap VMware Domain, select academic, and then save again

| Pad 🙃    | 3:30 PM                                                           | 97 % 📼 |
|----------|-------------------------------------------------------------------|--------|
| Cancel   | Editing VMware Domain                                             | Save   |
| VMware   | Domain                                                            |        |
|          | Select from the list of available<br>domains for your credentials |        |
| ACADEMIC |                                                                   |        |
|          |                                                                   |        |
|          |                                                                   |        |

8) Tap VMware Desktop and select which virtual lab you would like to use, then save

| Pad 🤶       | 3:30 PM                                                            | 96 % 🛲 |
|-------------|--------------------------------------------------------------------|--------|
| Cancel      | Editing VMware Desktop                                             | Save   |
| VMware      | Desktop                                                            |        |
|             | Select from the list of available<br>desktops for your credentials |        |
| Generic VLa | ıb                                                                 |        |
| Math and St | atistics VLab                                                      |        |
| Science VLa | ıb                                                                 |        |
|             |                                                                    |        |
|             |                                                                    |        |

9) Your screen should look like the one below. Now tap save in the upper right corner next to the new computer title

| iPad 🗢              | 3:30 PM                            | 96%  |
|---------------------|------------------------------------|------|
| Cancel              | New Computer                       | Save |
| Connection Settings |                                    |      |
| El Minister VMwa    | are View                           |      |
| VMware V            | lew ON                             |      |
| SSL Connect         | tion                               |      |
| Nicknan             | ne * test                          | >    |
| View Serv           | er * rcrc.roanóke.edu              | >    |
| Useman              | ne * mvkluge                       | >    |
| Passw               | ord <password saved=""></password> | >    |
| VMware Dom          | nain ACADEMIC                      | >    |
| VMware Desk         | top Math and Statistics VLab       | >    |
| Hesolut             | tion 768 x 1024 - iPad Portrait    | >    |
|                     | Port 443                           | >    |
|                     | Items marked with * are required.  |      |

10) Select the virtual lab you have just created and enjoy!

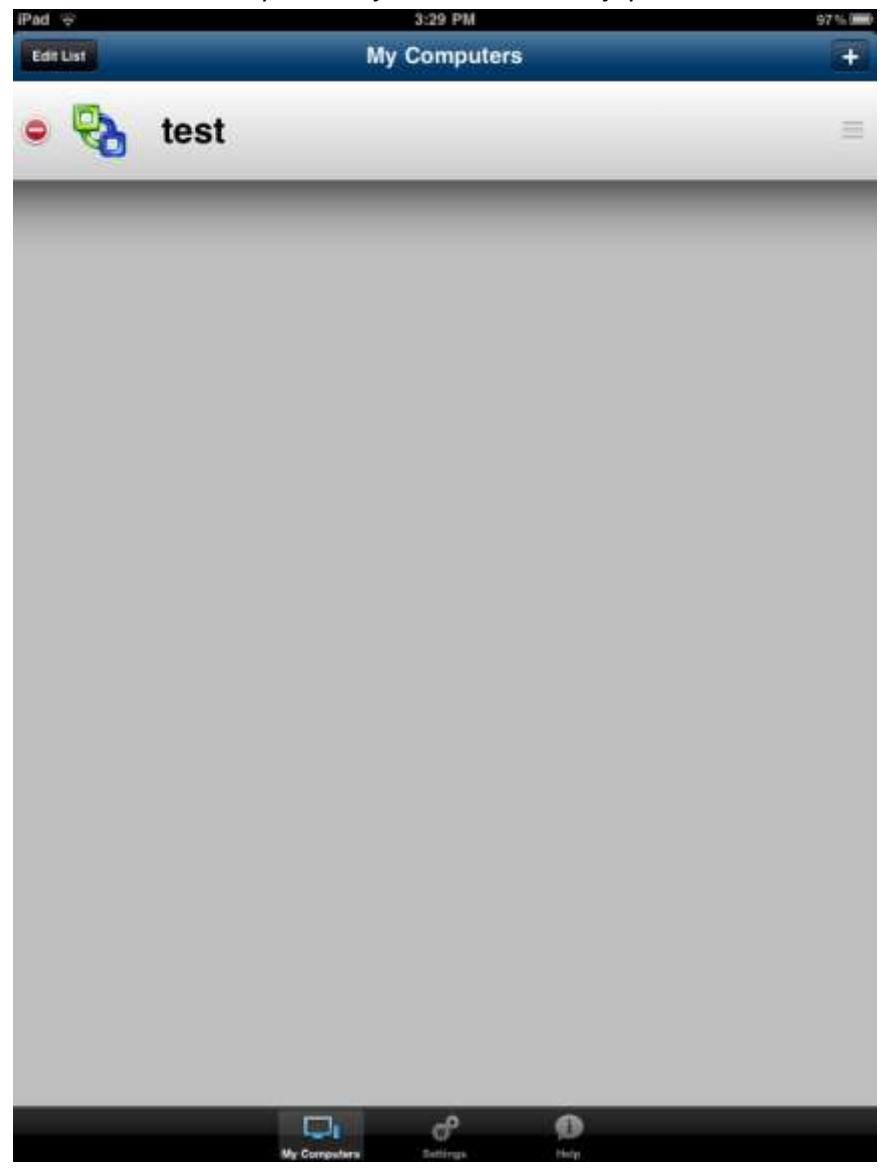